# R4C443Setup Guide Rev. C

A5 size 3/15/01 Setup-Swe.fm Pass 0

Svenska

# **EPSON** Bläckstråleskrivare **EPSON STYLUS** COLOR 480

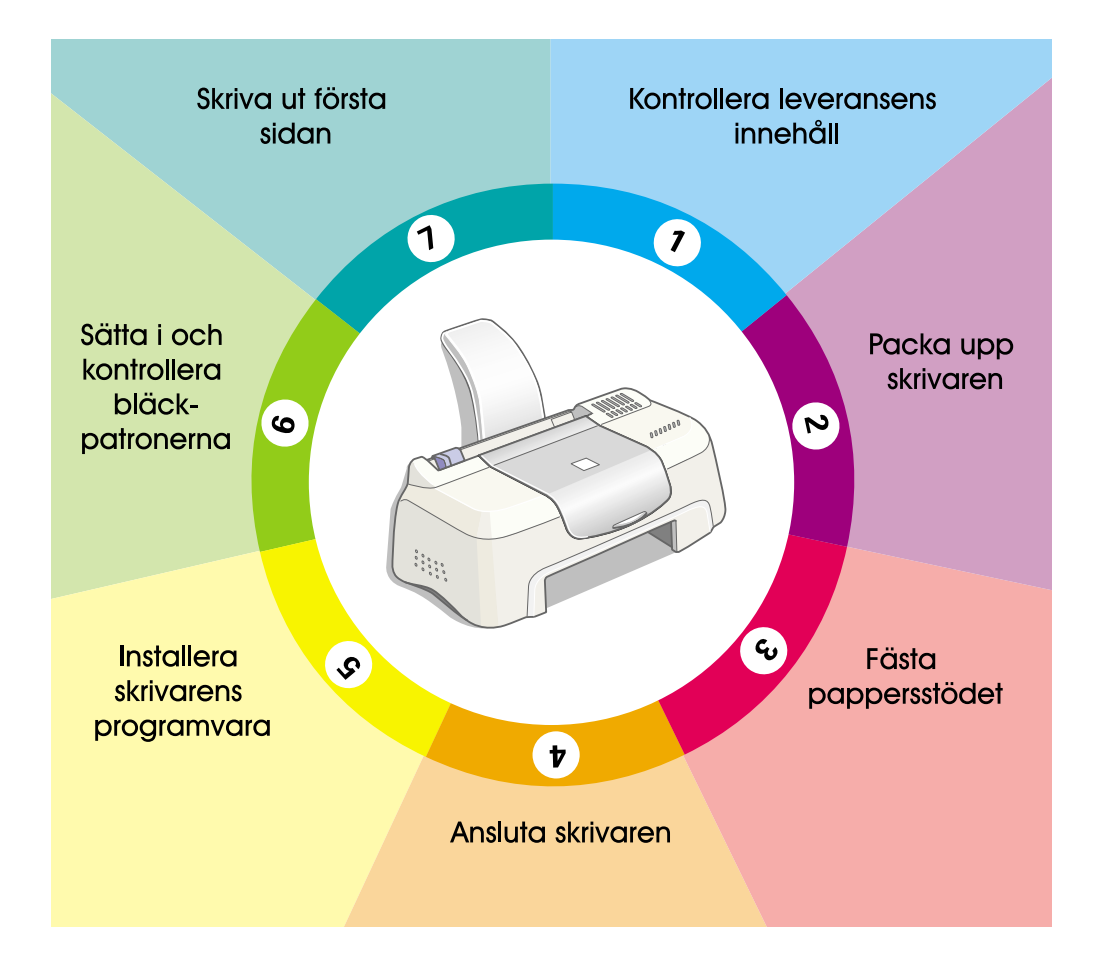

# Installationshandbok

MSEUL0475

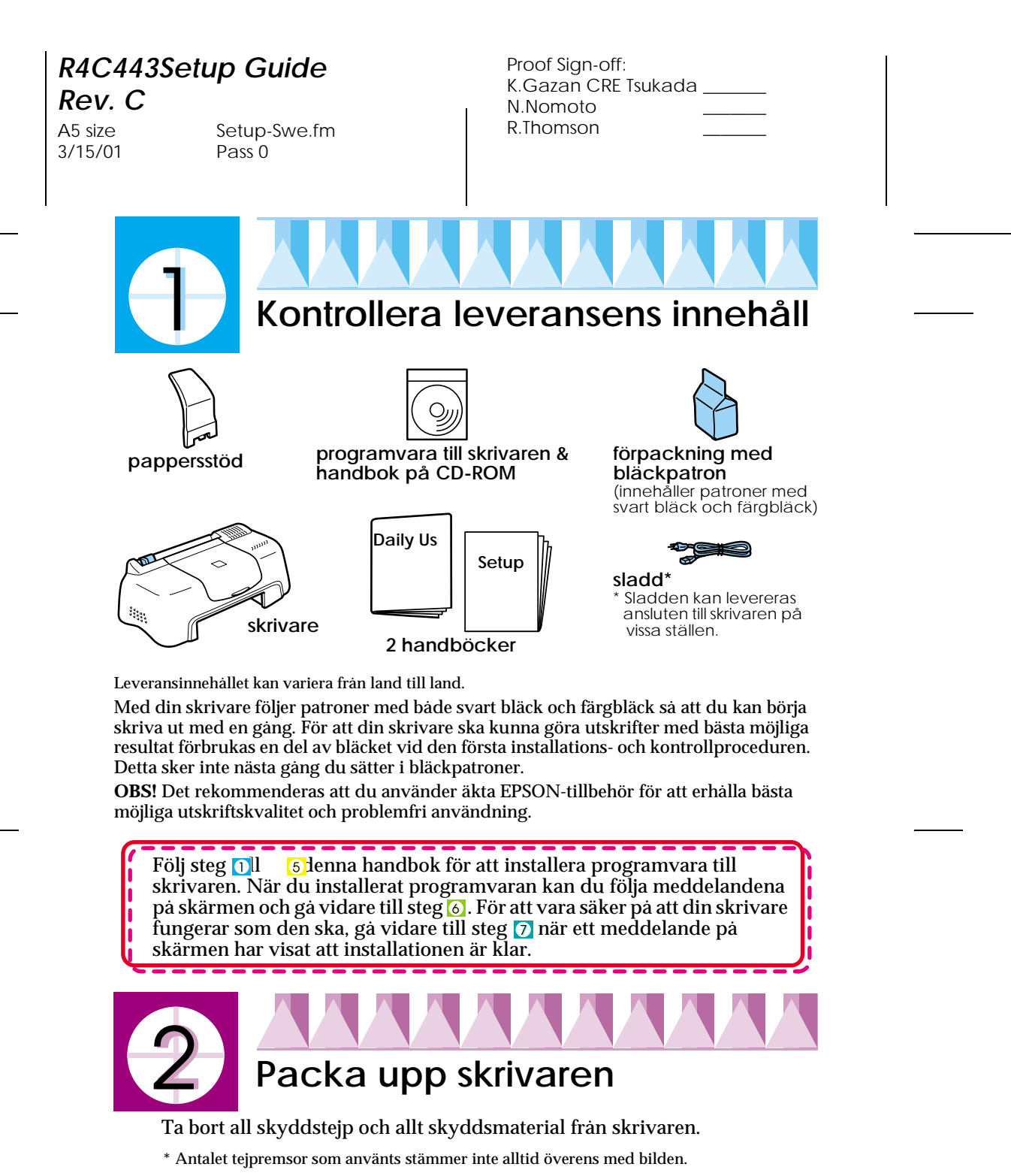

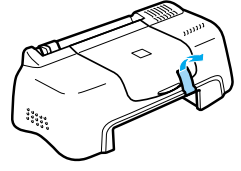

Copyright© 2000 SEIKO EPSON CORPORATION, Nagano, Japon.

## R4C443Setup Guide Rev. C

A5 size 3/15/01 Setup-Swe.fm Pass 0

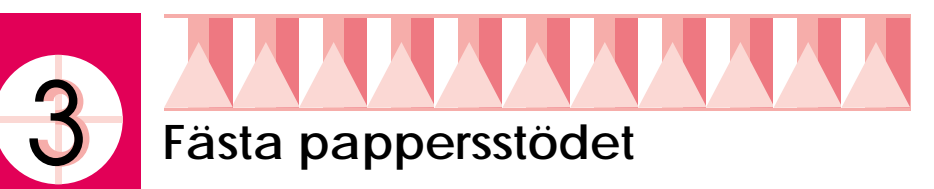

Sätt i pappersstödet i skenorna bakpå skrivaren och placera skrivaren på en jämn och stabil yta. Lämna tillräckligt med utrymme framför skrivaren för att pappret ska kunna komma ut utan hinder.

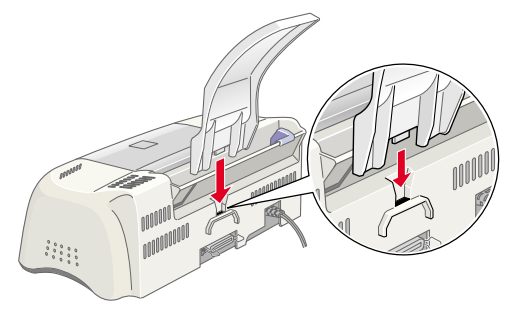

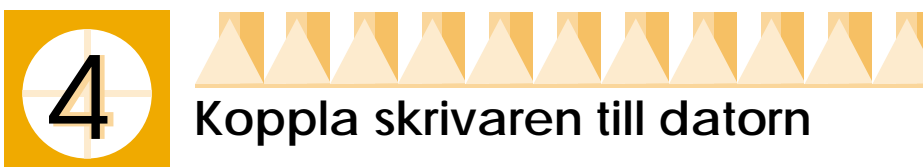

Du kopplar din skrivare till datorn med hjälp av en avskärmad, partvinnad parallell gränssnittsanslutning. Kontrollera att den parallella anslutningen stöder tvåvägskommunikation, annars fungerar inte skrivaren. Beroende på var du befinner dig kan du behöva skaffa passande kabel. För ytterligare information, se "Tillval och förbrukningsartiklar" i handboken Daglig användning.

Följ dessa steg för att koppla skrivaren till din dator.

- 1. Kontrollera att datorn är avstängd och att skrivarens sladd är urdragen.
- 2. Anslut kabelkontakten till skrivarens gränssnittsanslutning. Kläm därefter ihop trådklämmorna tills de låses i läge på båda sidor om anslutningen. Om din kabel har en jordad ledning, anslut den till jordkontakten under gränssnittsanslutningen.

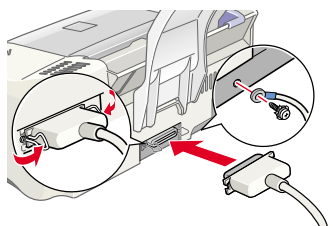

3. Anslut den andra änden av kabeln till datorns parallella gränssnittsanslutning. Om det finns en jordad ledning i datorns ände av kabeln, anslut den till den jordade kontakten bakpå datorn. R4C443Setup Guide Rev. C

A5 size 3/15/01 Setup-Swe.fm Pass 0

| Proof Sign-off:     |  |
|---------------------|--|
| K.Gazan CRE Tsukada |  |
| N.Nomoto            |  |
| R.Thomson           |  |
|                     |  |

# Installera skrivarens programvar

När du har installerat skrivaren till din dator måste du installera den programvara som medföljer skrivaren på CD-ROMen "Programvara för EPSON Stylus COLOR 480".

Om du vill ha en version på diskett av programvaran till skrivaren som finns på CD-ROMen kan du använda enhetens "Create disk"-funktion som finns på CD:n.

OBS!:

- Om du använder Windows 2000 och inte följer stegen nedan för att installera skrivarens programvara installeras eventuellt Microsofts universaldrivrutin istället. För att kontrollera om universaldrivrutinen har installerats, högerklicka någonstans i fönstret för skrivarens drivrutin och klicka därefter på Om i den lista som visas. Om en ruta som innehåller orden Unidrv Printer Driver visas, följ stegen nedan för att installera om skrivarens drivrutin.
- Om dialogrutan Hittar inte digital signatur visas under installationen, klicka 'Ja'. Om du klickar på 'Nej' måste du installera om programvaran till skrivaren enligt beskrivningen ovan.

Följ dessa steg för att installera skrivarens programvara.

- 1. Se till att skrivarens sladd är urdragen.
- 2. Sätt på datorn och starta Windows. Om dialogrutan Hittar ny hårdvara eller någon annan guide visas, klicka på Avbryt.
- 3. Sätt i CD:n som innehåller skrivarens programvara som levererades med din skrivare i CD-ROM-enheten. Dialogrutan Installera visas. Om den inte gör det, dubbelklicka på Epsetup.exe. (Om du använder en diskett, sätt i disketten i diskettenheten och dubbelklicka på ikonen för Mina dokument, därefter på ikonen för diskettenheten, och till sist på Setup.exe.)
- 4. Välj Installera skrivardrivrutin och klicka på 📑. Klicka därefter på OK I dialogrutan som visas för att starta installationen av skrivarens programvara.
- 5. Följ anvisningarna på skärmen för att sätta i sladden i ett jordat eluttag. Innan sladden sätts i måste du kontrollera etiketten bakpå skrivaren så att den spänning som skrivaren kräver överensstämmer med eluttagets spänning.

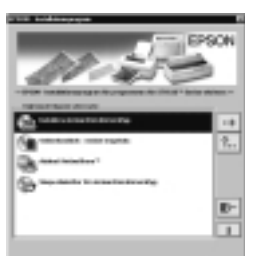

Kontrollera också att du har rätt kabel till din strömkälla.

### R4C443Setup Guide Rev. C

A5 size 3/15/01 Setup-Swe.fm Pass 0 R

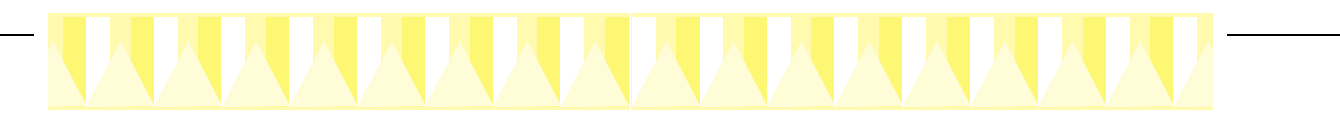

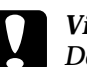

#### Viktigt!

Det går inte att ändra skrivarens spänning. Om märkspänningen och eluttagets spänning inte överensstämmer ska du kontakta din återförsäljare. Sätt inte i sladden i uttaget.

#### OBS!:

Om sladden inte är ansluten till skrivaren, anslut den till växelströmsingången bakpå skrivaren.

6. När du har satt i sladden öppnas Setupfunktionen automatiskt. Om ett meddelande visas som ber dig starta om din dator, följ anvisningarna.

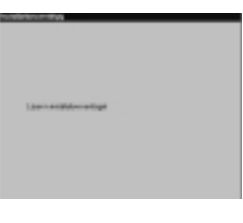

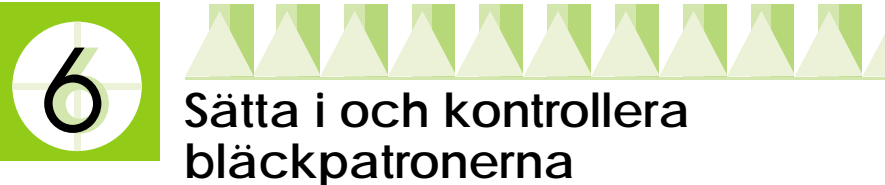

När du har installerat skrivarens programvara öppnas Setup-funktionen automatiskt. Setup-funktionen leder dig genom isättningen av bläckpatronerna och skriver sedan ut kontrollmönster för munstycket och justering av skrivhuvudet för att se till att skrivaren fungerar som den ska. Följ anvisningarna på skärmen. När ett meddelande visas som talar om för dig att bläckpatronen är isatt, klicka OK och gå vidare till steg [7]

#### OBS!:

- När Setup-funktionen har genomförts ser du en ikon i form av en skrivare i Windows verktygsfält. För ytterligare information om hur du använder denna ikon, se Skärminställningar i online-hjälpen.
- Om du inte använde dig av Setup-funktionen när du satte i bläckpatronerna, använd EPSON Status Monitor3 för att sätta i dem. För att få tillgång till EPSON Status Monitor3 måste du högerklicka på ikonen för genvägen till skrivaren i verktygsfältet och välja EPSON Stylus COLOR 480. Klicka därefter på knappen Instruktioner.

# Sätta i bläckpatronerna

Läs noga den information som följer när du ska sätta i bläckpatronerna.

# R4C443Setup Guide Rev. C

A5 size 3/15/01 Setup-Swe.fm Pass 0

| Proof Sign-off:     |  |
|---------------------|--|
| K.Gazan CRE Tsukada |  |
| N.Nomoto            |  |
| R.Thomson           |  |
|                     |  |

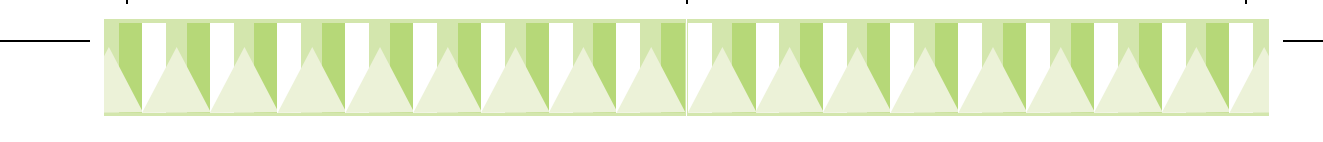

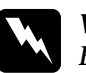

#### Varning

Bläckpatronerna är självständiga enheter. Vid normal användning ska det inte läcka ut bläck från patronerna. Om du ändå får bläck på händerna, tvätta dem noga med tvål och vatten. Om du får bläck i ögonen, skölj genast med vatten.

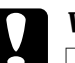

#### Viktigt!!

- Du måste ta bort all gul skyddstejp från patronerna innan du sätter i dem annars går det inte att använda patronerna.
- Avlägsna inte den blå skyddstejpen från patronerna; om du gör det kan patronerna täppas igen och går inte att använda.
- **D** Ta inte bort tejpen under patronerna, da läcker bläcket ut.
- När du har satt i bläckpatronerna fär du inte öppna klämmorna igen förrän bläckpatronerna ska bytas ut. Då kan patronerna förstöras.
- **G** Flytta inte skrivhuvudet för hand. Då kan skrivaren skadas.

#### OBS!:

- Öppna inte förpackningen med bläckpatronerna förrän det är dags att sätta i dem. Annars kan bläcket torka.
- **Given State and State and**

## Kontrollera skrivaren

När du satt i bläckpatronerna guidar Setup-funktionen dig genom kontrollen av munstycket och justeringen av skrivhuvudet. Följ instruktionerna på skärmen.

#### Kontroll av munstycket

Skrivaren skriver ut ett testmönster med vilket du kan kontrollera något munstycke har täppts igen.

Här visas några testutskrifter.

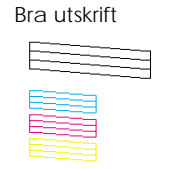

Skrivhuvudet måste rengöras-

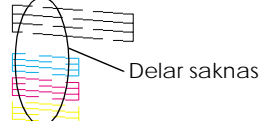

# R4C443Setup Guide

**Rev. C** A5 size

3/15/01

Setup-Swe.fm Pass 0

Om du är nöjd med utskriften kan du gå vidare till nästa avsnitt, "Justering av skrivhuvud".

Om du inte är nöjd med testsidan för munstycket (t.ex. om vissa delar av de utskrivna raderna saknas) kan du trycka på Rengör för att rengöra skrivhuvudena.

Om utskriften inte har förbättrats när du kontrollerat och rengjort munstycket fyra-fem gånger, kontakta återförsäljaren.

#### Justering av skrivhuvudet

Skrivaren skriver ut testmönster så att du kan kontrollera om skrivhuvudet behöver justeras eller inte.

Här är några testutskrifter.

Välj den vertikala linje från varje mönster på den utskrivna testsidan som du anser vara bäst justerat. Välj motsvarande linjenummer från varje test från lämplig rullgardinslista i dialogrutan med Justering av skrivhuvud. Klicka sedan Avsluta för att aktivera den nya inställningen.

#### OBS!:

Om du inte hittar någon linje som du anser vara rätt justerad, välj numret på den linje som är näst bäst justerad och klicka på Justera. Testsidan för justering skrivs ut igen.

| #1 | 1 | 2 | 3 | 4 | 5 | 6 | 7 | 8 | 9 | 1<br>0 | <br> <br>1 | 1<br>2 | 13          | 1<br>4 | 1<br>5 |
|----|---|---|---|---|---|---|---|---|---|--------|------------|--------|-------------|--------|--------|
| #2 | 1 | 2 | 3 | 4 | 5 | 6 | 7 | 8 | 9 | 10     | 1<br>1     | 1<br>2 | 13          | 1<br>4 | 1<br>5 |
| #3 | 1 | 2 | 3 | 4 | 5 | 6 | 7 | 8 | 9 | 1<br>1 | <br>1<br>1 | 1<br>2 | 1<br>1<br>3 | 1<br>4 | 1<br>5 |

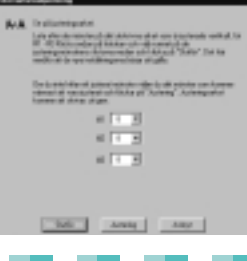

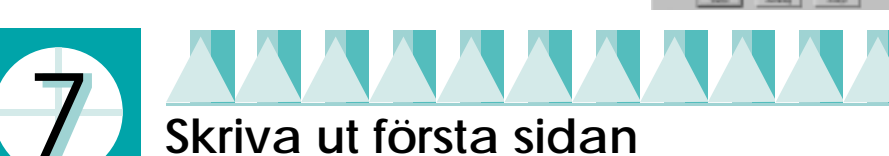

När du har sett till att skrivaren fungerar ordentligt kan du skriva ut din första sida. För att göra dig bekant med programvaran till skrivaren rekommenderar vi att du skriver ut en av de provfiler som följer med skrivarens programvara. Följ anvisningarna i det här avsnittet för att skriva ut en provfil.

Om du väljer att istället skriva ut ett av dina egna dokument måste du öppna dokumentet i programmet och sedan gå vidare till steg 4 i relevant avsnitt nedan och göra de ändringar som behövs.da

# R4C443Setup Guide Rev. C

A5 size 3/15/01 Setup-Swe.fm Pass 0

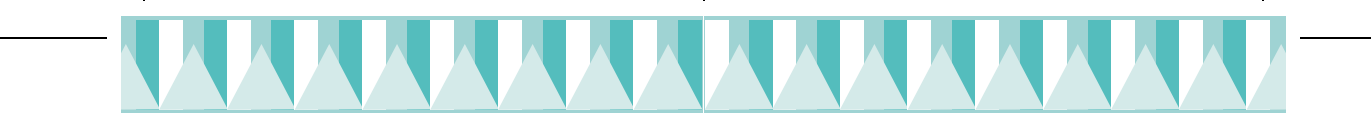

#### OBS!:

- **G** Se programvaruhandboken för ytterligare information om hur du använder din applikationsprogramvara.
- Beroende på vilken typ av dokument du skriver ut och den typ av papper du använder kan du behöva göra andra inställningar än de som beskrivs i det här avsnittet.

Följ dessa steg för att skriva ut provfilen.

- 1. Se till att skrivaren har laddats med vanligt A4-papper eller papper av letter-storlek
- 2. Lägg i CD-ROMen med skrivardrivrutinen. Om dialogrutan Installera visas, klicka på Avsluta.
- 3. Dubbelklicka på ikonen Mina dokument. Högerklicka på CD-ROMikonen och klicka därefter på Öppna.
- 4. Dubbelklicka på filen sample.bmp för att öppna den.
- 5. Om du vill ändra skrivarens inställningar för drivrutinen, öppna Arkivmenyn och klicka på Skriv ut. En dialogruta för Skriv ut som liknar den nedan öppnas (exemplet är från Paint).
- 6. Se till att EPSON Stylus COLOR 480 har valts i listrutan med namn. Klicka därefter på Egenskaper. Skrivarens drivrutin öppnas.
- 7. Klicka på Main-fliken och klicka sedan någonstans i rutan Papperskälla och välj Vanligt papper.

#### OBS!:

Skrivarens drivrutin ger dig möjlighet att välja flera olika inställningar för att få det bästa resultatet. Se online-hjälpen för ytterligare information.

8. Klicka Stäng, Skriv ut eller OK för att skriva ut eller en kombination av dessa knappar.

Under utskriften visas EPSON Progress Meter som visar utskriftens gång och skrivarens status.

Installationen av den här skrivaren är nu färdig.

Hänvisa till handboken Daglig användning när du vill ha information om vanliga utskriftsfunktioner. Se CD-ROM-guiden som medföljer för

ytterligare information om hur du gör inställningar för skrivardrivrutinen, skriver ut på specialpapper och felsökning.

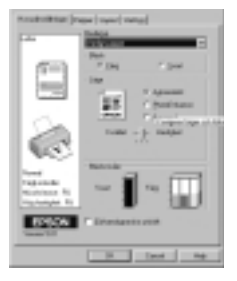